### Log in to the Student Portal

• Log in to Edu city using your Facebook or Google accounts. By selecting "Sign Up" at the bottom, you can also create your own account. You could also use the referral link or code sent by your friends to create your account.

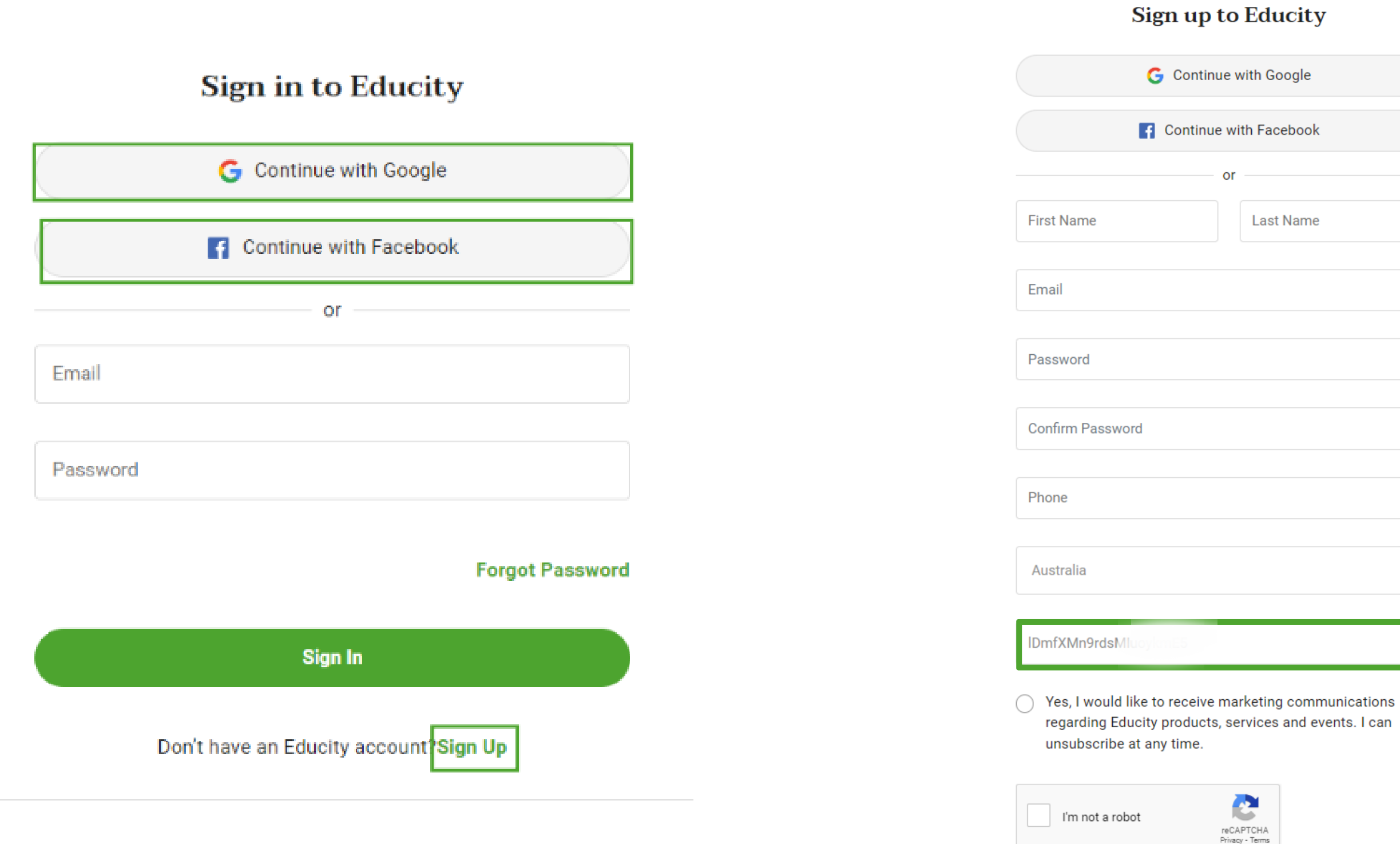

| ip to Educity      |           |  |   |
|--------------------|-----------|--|---|
| ntinue with Google |           |  |   |
| inue with Facebook |           |  |   |
| or                 |           |  |   |
|                    | Last Name |  |   |
|                    |           |  |   |
|                    |           |  |   |
|                    |           |  | 0 |
|                    |           |  |   |
|                    |           |  | • |
|                    |           |  |   |
|                    |           |  |   |
|                    |           |  |   |
|                    |           |  |   |
|                    |           |  |   |

• Next, you will receive a message from us for your email verification when you create your account. If you don't receive a link on your email, click on **Resend** Verification Link.

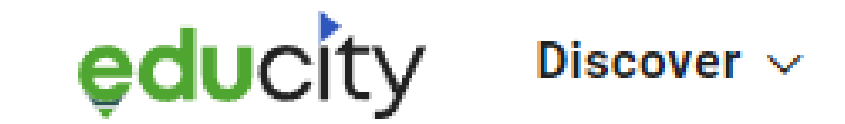

Rewards & Offers  $\checkmark$ 

Student Journey

## Welcome to Educity!

### Thank you for signing up.

We would like to confirm that your account has been successfully created.

To verify your account, check for the verification email in your inbox and click the link in that email. If you experience any issues logging into your account, reach out to us at contact@educityaustralia.com .

**Resend Verification Link 13** 

Services Resources ~ • A mail requesting to verify your email address will be sent to your email address. Click on Verify Email Address to continue.

# educity

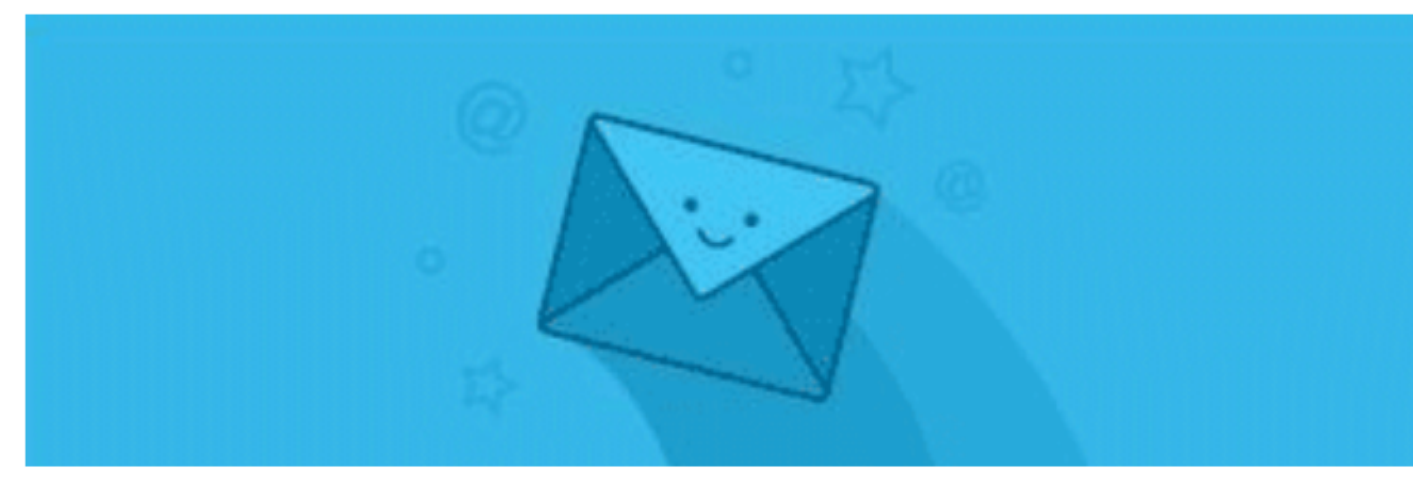

### **Email Confirmation**

### Welcome to Educity!

Thank you for signing up. We are excited to have you onboard. You're almost ready to start enjoying the Educity advantage and exploring a whole new journey of getting admission to an Australian Institution. To get you started, please click on the link below to log in to your account for the first time.

\*If you didn't submit your email address to sign up for Educity, please ignore this message.

Verify Email Address

Regards, The Educity support team

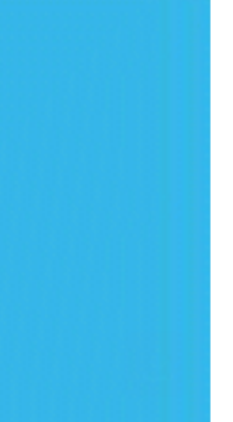

• Click on Complete Profile and will redirect you to our portal.

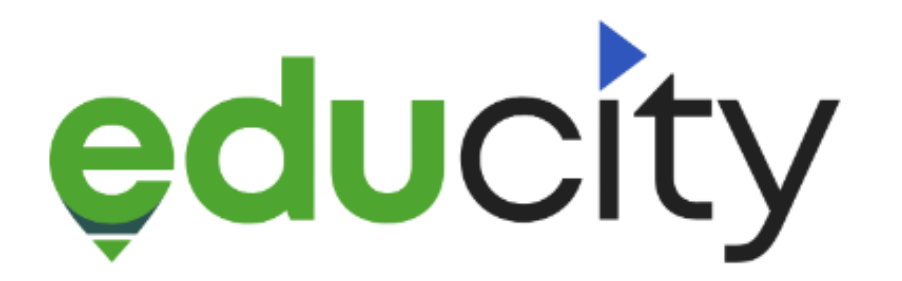

### Welcome to Educity Family!

Congratulations !! You are embarking a rewarding Educity journey!!

### Before You Start Your Adventure.

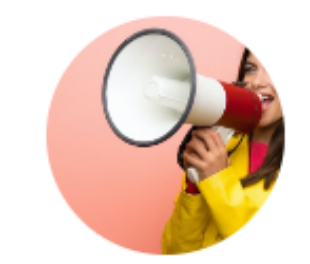

**Tell us about yourself** We also have a little welcome surprise package awaiting for you upon completion of your profile.

Complete Profile

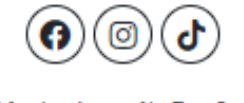

Educity Australia Pty. Ltd.

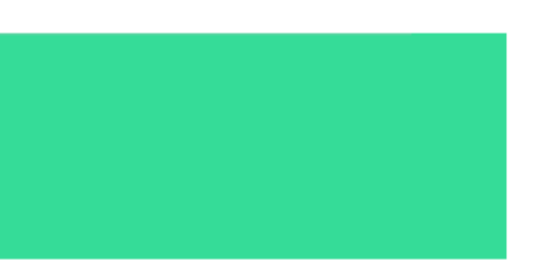

• At last, complete your profile before applying for the course.

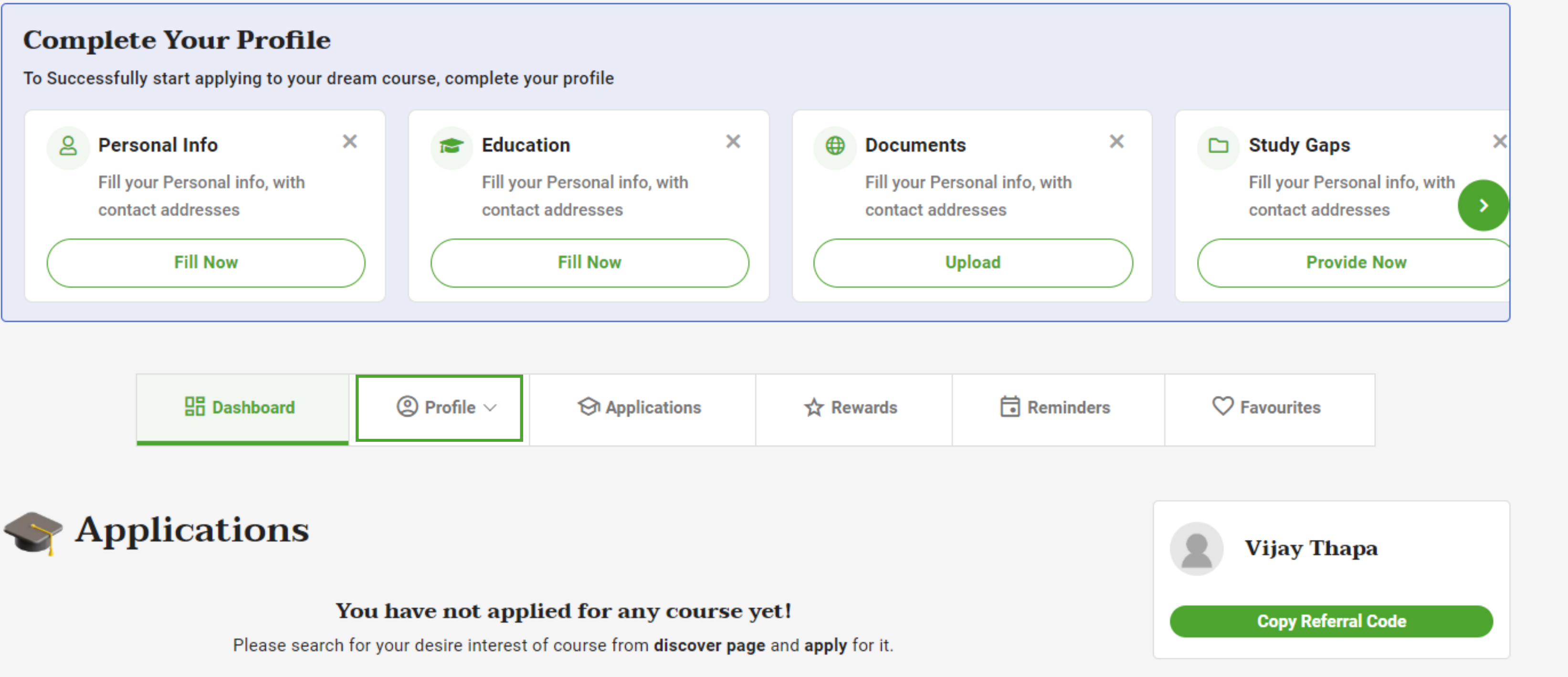